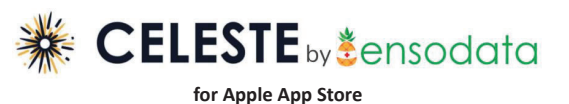

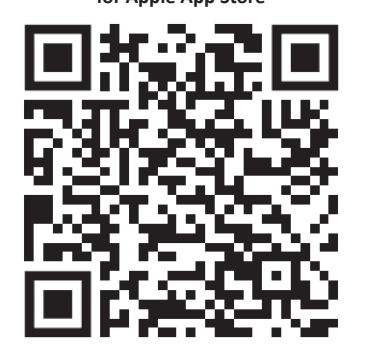

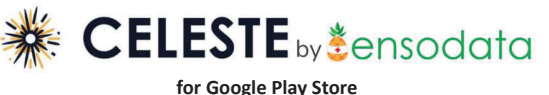

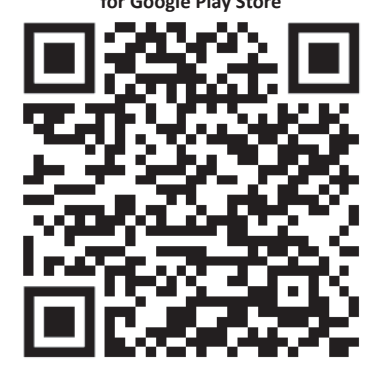

## šensodata

Celeste Mobile App User Guide Celeste 7.0+

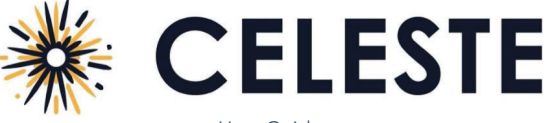

User Guide

#### Before You Start

- If your phone is at or below Android version 12 or iOS version 15.5, update it to the latest version.
- Make sure your sleep device (for example, a ring or watch) is charged: a device with a low battery may not be able to complete a full sleep session. It should be charged to at least 60% battery to successfully record a full night of sleep.
- Make sure you have at least 32 MB of storage on your phone. Your sleep recording will not start if you do not have enough storage.
- We recommend you plug in your phone. Bluetooth connectivity and data transfer can rapidly use your battery power. Your sleep recording will not complete if your phone shuts down.
- Keep the device within 15 feet of your phone throughout the recording.
- The app automatically stops recording if you reach the 12-hour maximum session time.

## Download and Open the App

Go to the iOS App Store/Google Play Store and download the Celeste app.

- The first time you open the app you must read and accept the terms and conditions.
- If asked, allow Bluetooth connections in the phone system settings to link the app to your sleep device.

## Connect to a Device

If you previously connected a sleep device and set up your profile, the app automatically attempts to connect so you can start recording (see *Start Recording*). You must connect to a sleep device.

- 1. Tap Scan. The app scans for and displays nearby sleep devices.
- 2. Tap the desired device.
- 3. Tap Connect. The app will show that it is connecting to the device.

As the app connects it stores the serial number of the device so your doctor can match the device to your recording.

#### **Enter Your Profile**

Next, enter the setup code and your personal information.

- 1. Enter the setup code 44690. It is a 5-digit code from your provider to associate your sleep test with the clinic.
- 2. Enter your first name, last name, date of birth, and phone number. Double check for accuracy.
- 3. Tap Continue.
- 4. Enter your sex, height, and weight.
- 5. Tap Finish.

| All rights are reserved. Reproduction or transmission in whole or in part, in any form or by any means electronic, mechanical, or otherwise, is prohibited without the prior written consent of the copyright owner. |         |             |
|----------------------------------------------------------------------------------------------------|---------|-------------|
| IFU0018-B-ENG                                                                                                    | 2024-07 | Page 1 of 3 |
|                                                                                                    |         |             |

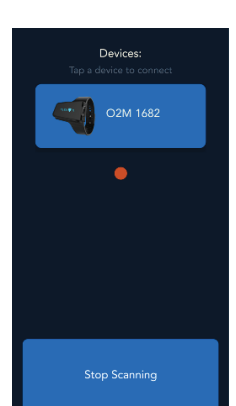

# šensodata

## Start Recording

- 1. Put on the device when you are ready to go to sleep.
- 2. In the app tap Start Recording.

If the signal strength or storage space is too low, the app indicates it cannot perform the recording. The app displays an estimate of how many hours it can record before the battery is too low. It also indicates if the sleep device disconnected. If the sleep device disconnects the app automatically attempts to reconnect until it reaches the maximum recording session time (12 hours).

## End Recordina

When you are ready to stop the study, tap End Recording.

The recording is saved on your phone. The app automatically uploads your sleep recording for analysis, and a list of your previous sleep sessions appear. If your recording is less than 10 minutes will not upload since it is too short to analyze.

Note: If the app cannot upload the recording for some reason, it attempts to upload in the background while you are using your phone, as long as the app is left open in the background.

## **Disconnect or Change the Device**

- 1. Tap the arrow icon next to the sleep device name.
- 2. Tap Disconnect Device.
- If the app was automatically connecting to it, it will no longer auto-connect.
- 3. To connect another device, tap the sleep device that you want to connect.
- 4. Follow the instructions under Connect to a Device.

## **View Recording Sessions**

If you already have recorded sleep sessions, when you open the app, the latest session appears. You can view the past sessions by tapping Past Sessions.

## Clear All Data

IFU0018-B-ENG

You can reset the app and clear all your data. This removes recording sessions, devices, and your information from the app. Tap the settings icon then tap Reset All Data.

Ready To Record attery 30%

Celeste Mobile App

Liser Guide

Celeste 7.0+

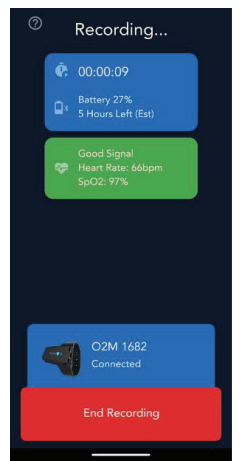

# šensodata

Celeste Mobile App Liser Guide Celeste 7.0+

## Troubleshooting

App will not reconnect during recording: After removing your device and putting it back on, you may find that the sleep device screen or app screen indicate your sleep device is not communicating. The sleep device may show the Bluetooth symbol and phone symbol with dots between them, or the app may indicate the device is removed. If they remain in this state for more than 60 seconds while you are wearing the sleep device, remove it then press and hold the power button until it powers off. Let it remain powered off for 30 seconds then turn it on. Allow the app several seconds to reconnect automatically. If it does not, you will need to restart the recording.

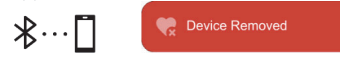

Study too short: After your test, you may see a message under Previous Studies that your recording was too short, the recording is under 2 hours, or a similar message. If this is the case, the sleep recording will not be analyzed or passed to the physician so you will need to test again the next night.

Signal strength: The app may display the message "Waiting for Signal." Please make sure your phone is within 5 feet of the sensor or remove obstructions and wait several seconds for it to reconnect.

12 hours of recording: The app will only record for 12 hours max. For this reason, do not start the recording until you are ready for bed.

Not enough space: Your recording will require approximately 32 mb of storage on your phone and will not start if you do not have enough space. Remove some pictures or unused files or apps to clear space.

#### Revision History

| Version   | Publication Date | Description                                                                   |
|-----------|------------------|-------------------------------------------------------------------------------|
| IFU0018-A | 2024-04          | Original issuance.                                                            |
| IFU0018-B | 2024-07          | Update to include 5-digit organization setup code when entering your profile. |

2024-07

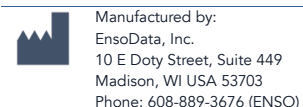

EnsoData, Inc. reserves the right to make changes to both this document and to the product it describes. Product specifications are subject to change without notice. Nothing contained within this document is intended as any offer, warranty, promise or contractual condition, and must not be taken as such. This product is approved for sale and distribution in the United States of America (USA). Do not use, resell, or distribute this product outside of the USA. Email: support@ensodata.com Celeste is a trademark of EnsoData in the United States. Non-EnsoData product names may be trademarks of their respective owners. Published in the United States of America.

IFU0018-B-ENG

All rights are reserved. Reproduction or transmission in whole or in part, in any form or by any means electronic, mechanical, or otherwise, is prohibited without the prior written consent of the copyright owner

All rights are reserved. Reproduction or transmission in whole or in part, in any form or by any means electronic, mechanical, or otherwise, is prohibited without the prior written consent of the copyright owner 2024-07

Page 3 of 3